# JSunology Pas à pas Appairage de PLAY Max à STREAM

Afin de réussir cet appairage, votre station PLAY Max doit être à proximité de votre domicile afin de capter votre réseau wifi. Sinon, optez pour un <u>répéteur wifi</u> qui pourra prolonger la portée de votre wifi.

# Etape 1 :

Téléchargez l'application SUNOLOGY STREAM disponible sur le <u>Play Store</u> ou l'<u>App Store</u>

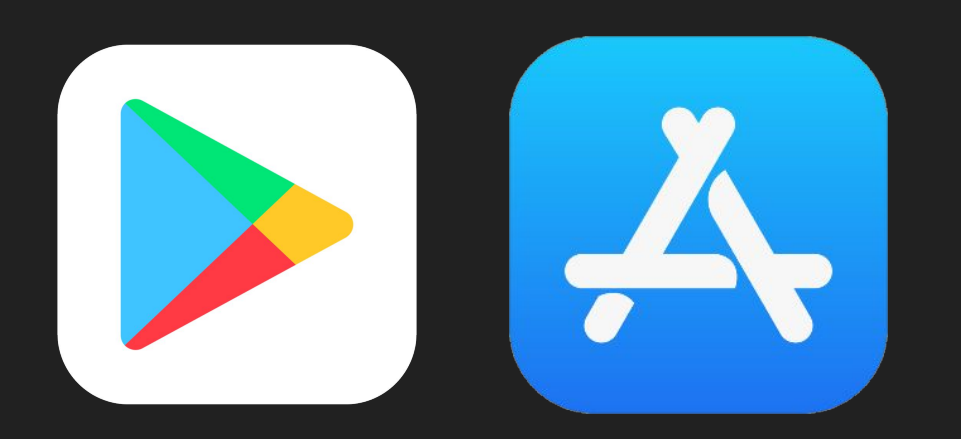

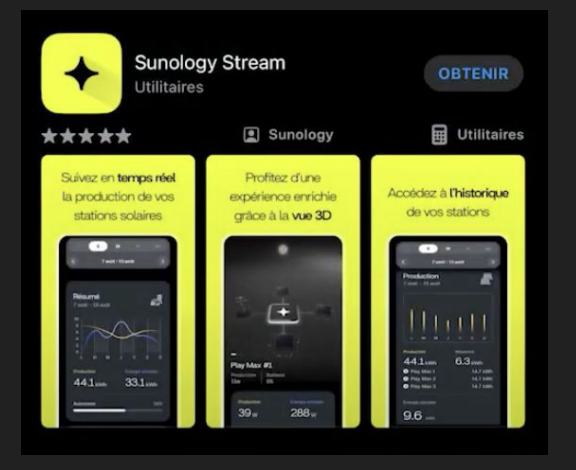

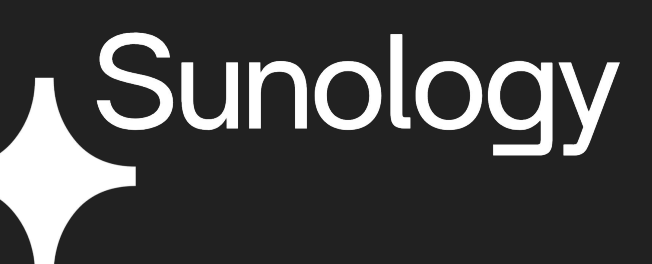

Étape 2 :

Ouvrez l'application et cliquez sur Créer un compte.

Remplissez tous les champs et validez.

Vous pouvez utiliser le même e-mail que votre compte Sunology mais c'est un compte différent.

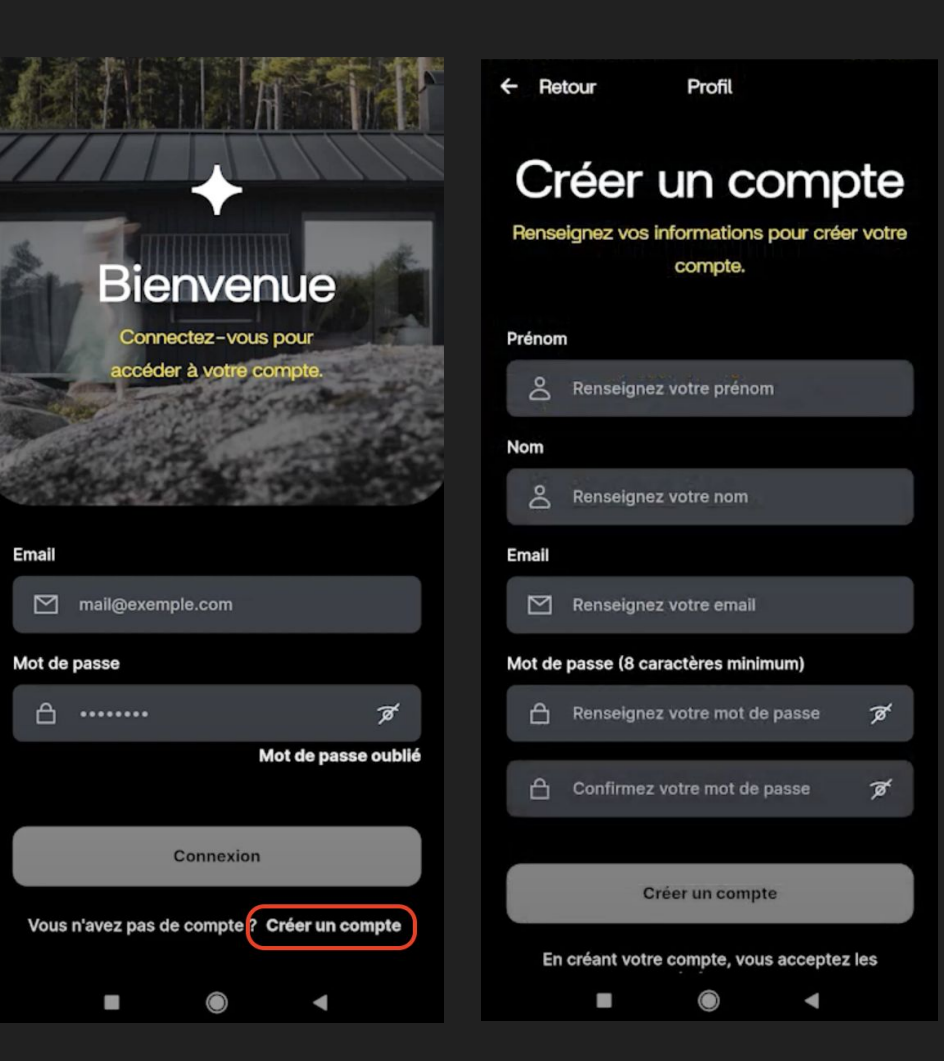

### Sunology Étape 3 :

Entrez le code de vérification reçu sur votre boîte e-mail

Votre compte est créé !

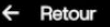

#### Vérification

Un code de vérification vous a été envoyé par

email

#### Code de vérification Renseignez le code Connectez-vous stations Vérifier 3 téléphone Renvoyer le code Cela ne fonctionne pas téléphone.

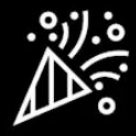

#### Félicitations !

Votre compte a bien été créé.

Il ne vous reste que quelques simples étapes

Renseignez vos identifiants pour commencer à explorer l'application.

#### Renseignez l'adresse de vos

Afin de vous fournir les bonnes informations sur l'irradiation solaire, nous avons besoin de connaître l'adresse où se trouvent vos stations.

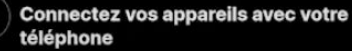

Nous allons vous aider à appairer vos appareils Sunology avec votre

### Sunology Étape 4 :

Connectez-vous en utilisant vos identifiants créés à l'étape 1.

Activez le Bluetooth de votre téléphone.

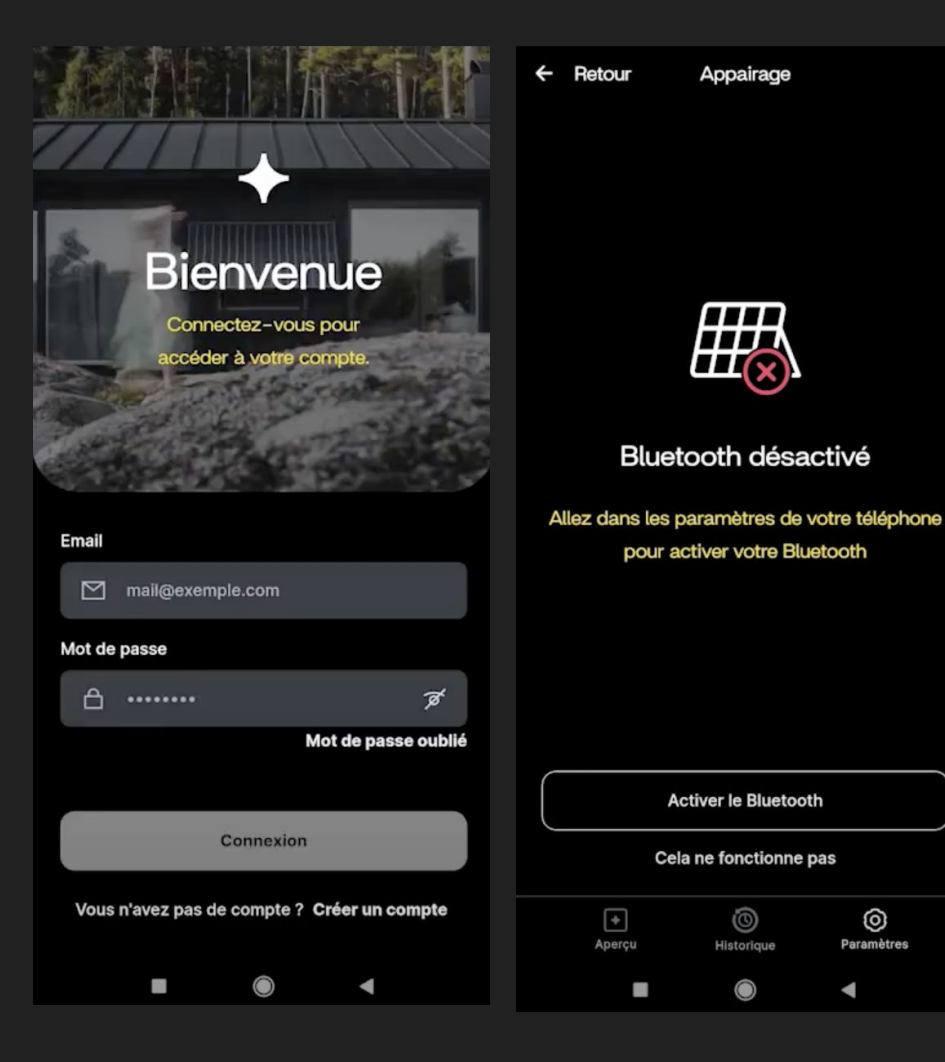

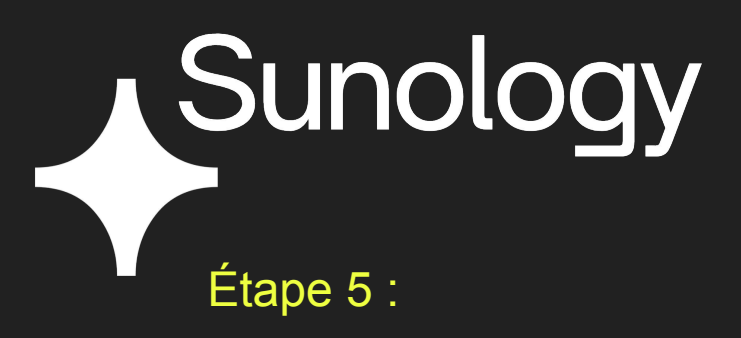

Appuyez 3 fois sur le bouton d'appairage situé sous la PLAY BOX

La lumière clignote, patientez quelques secondes le temps que la connexion Bluetooth se fasse automatiquement à votre mobile.

Si vous avez plusieurs stations, faites-le pour toutes.

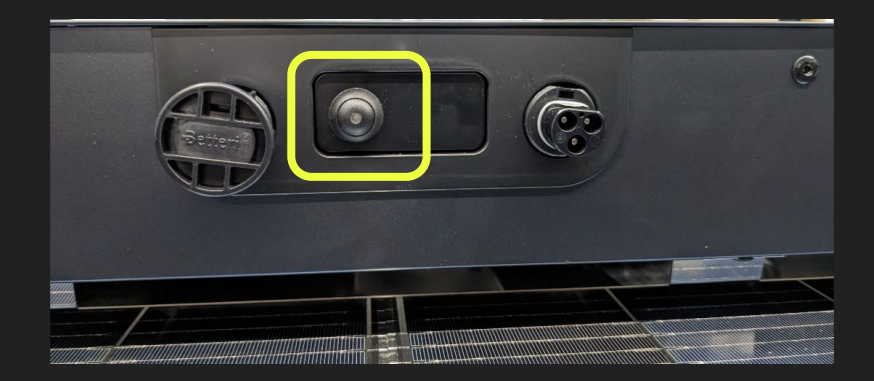

## Sunology

Étape 6 : Les stations apparaissent sur votre mobile.

Cliquez sur le bouton "Appairer" dans l'application pour toutes les stations que vous souhaitez relier à votre smartphone.

Une fois terminé, cliquez sur "J'ai appairé toutes mes stations".

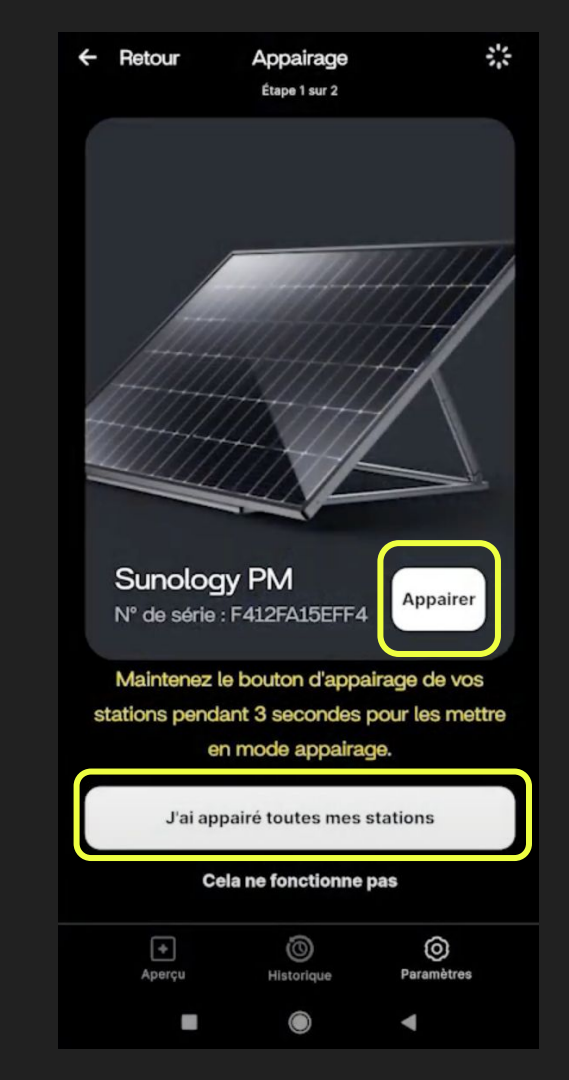

### Sunology Étape 7 :

Sélectionnez votre réseau wifi pour connecter les stations.

Entrez le mot de passe de votre box wifi.

Vos stations sont reliées à Internet ! Vous allez pouvoir suivre votre production :)

|   | ← Retour Appairage                                                                                                    |            | ← Retour Appairage                                                                   |
|---|----------------------------------------------------------------------------------------------------|------------|--------------------------------------------------------------------------------------|
|   | Etape 2 sur 2                                                                                                    |            | Etape 2 sur 2                                                                        |
|   | Connectez vos appareils en<br>Wi-Fi                                                                                                    |            | Annuler Mot de passe Connecter<br>Entrez le mot de passe pourEMOTIC<br>Wifi password |
|   | Choisissez votre réseau                                                                                                    | Wi-Fi      | 🖞 Enter password 🖉                                                                   |
|   |                                                                                                    |            |                                                                                      |
| r | Réseaux Wi-Fi disponibles                                                                                                    |            |                                                                                      |
|   | 🔶 EMOTIC                                                                                                    | ≙>         |                                                                                      |
|   |                                                                                                    | ≙>         |                                                                                      |
|   | 奈 RUT950_C377                                                                                                    | ≙>         |                                                                                      |
| X | ᅙ olorama                                                                                                    | ≙>         |                                                                                      |
|   | 🔶 EMOTIC_IOT                                                                                                    | ≙>         |                                                                                      |
|   |                                                                                                    | ≙>         | Sunology PM F412FA15EFF4<br>Sunology PM F412FA15EFF4                                 |
| ! | 중 EMOTIC_Visiteurs                                                                                                    | ≙>         | Station bien connecté au Wifi !                                                      |
|   | ङ्ग GUEST                                                                                                    | ≙ >        |                                                                                      |
|   | ି  GUESTSELF                                                                                                    | ≙>         |                                                                                      |
|   | <b>GAMOBILE</b>                                                                                                    | ≙>         |                                                                                      |
|   | Apercu Historieus                                                                                                    | Paramètres |                                                                                      |
|   | - the state of the state of the |            | + Ö Ø<br>Aperçu Historique Paramètres                                                |
|   | -                                                                                                    |            |                                                                                      |